## SCC Career Event Sign Up Directions

**Step 1:** Make sure you have created an account and are logged into our <u>Employer system</u>.

**Step 2:** Scroll to the bottom until you see the "Career Fair Requests" box. Select "Career Fair" from the drop down menu and click on the blue arrow.

| Profile Information                                  | Resume Book Subscriptions                                                                                                    | New GradLeaders Employer<br>Interface                                                                                                 |
|------------------------------------------------------|----------------------------------------------------------------------------------------------------|----------------------------------------------------------------------------------------------------|
| View Profile<br>View Organization Profile & Contacts | Select the Candidate Resume Book that you would like to access from the list below.  RESUME BOOK PRODUCTS  STUDENTS  Search Candidates                          | Welcome to the new GradLeaders<br>Employer Interface.<br>This new interface is designed and<br>optimized for use on all devices, from |
| Important Messages                                   | Career Fair Requests                                                                                                    | desktops to mobile phones.                                                                                                    |
|                                                      | <ul> <li>The first time you make a request each year, you will<br/>be required to read and accept the Recruiting Conduct<br/>Guidelines and Policies</li> </ul> |                                                                                                    |
|                                                      | <ul> <li>Please submit a single request for each interview &amp;<br/>event.</li> </ul>                                                                          |                                                                                                    |
|                                                      | <ul> <li>You will be notified by email when your date(s) are<br/>confirmed.</li> </ul>                                                                          | For quick start guides and help on usi                                                                                                |
|                                                      | <ul> <li>For questions or comments, please contact Jodie<br/>Waldroup at <u>j waldroup@southwesterncc.edu</u></li> </ul>                                        | this new interface, please click the ima<br>above.                                                                                    |
|                                                      | OCR EVENT TYPE *                                                                                                    |                                                                                                    |
|                                                      | Career Fair                                                                                                    | If you have any further questions, plea                                                                                               |

**Step 3:** Complete your registration and select the Preferred Event, which is the date and time of the Career Fair.

| Request                                                 |                                                                                                    |                                                                                                    |
|---------------------------------------------------------|----------------------------------------------------------------------------------------------------|----------------------------------------------------------------------------------------------------|
| like to attend below. You will be contacted once we rec | eive your request.                                                                                                    |                                                                                                    |
| K                                                       |                                                                                                    |                                                                                                    |
| ORGANIZATION NAME<br>SCC Career Services Test           | INDUSTRY<br>Education                                                                                                    | ORGANIZATION URL<br>https://www.southwesterncc.edu/career-<br>services                                                                                                    |
| EMAIL<br>j_waldroup@southwesterncc.edu                  | PHONE<br>8283394424                                                                                                    |                                                                                                    |
|                                                         |                                                                                                    |                                                                                                    |
| lultiple Company Event                                  |                                                                                                    |                                                                                                    |
|                                                         | PREFERRED EVENT *                                                                                                    | A FAIR DETAILS                                                                                                    |
|                                                         | Request<br>like to attend below. You will be contacted once we rec<br>ORGANIZATION NAME<br>SCC Career Services Test<br>EMAIL<br>j_waldroup@southwesterncc.edu | ORGANIZATION NAME       INDUSTRY         SCC Career Services Test       Education         EMAIL       PHONE         j_waldroup@southwesterncc.edu       PHONE         Rultiple Company Event       PREFERRED EVENT*         10/18/2018 1:00 PM - SCC FALL JOR |

## Next Steps:

Your Preferred Event request will be sent to SCC Career Services staff, and you will receive a confirmation email once you are approved to attend the event.

If you have any questions about your event registration reach out to Michael Despeaux at

m despeaux@southesterncc.edu.

If you need assistance with the Job Board reach out to Jodie Waldroup at <u>j\_waldroup@southwesterncc.edu</u>.